## How to

log a service request in Dynamics 365 from a laptop, desktop or mobile device

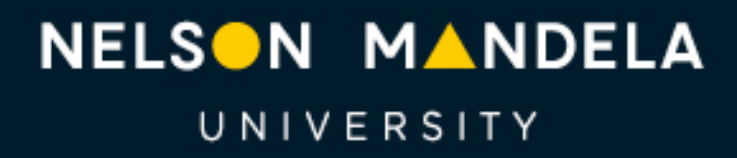

Change the World

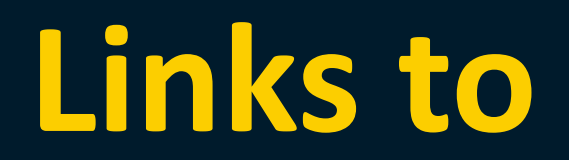

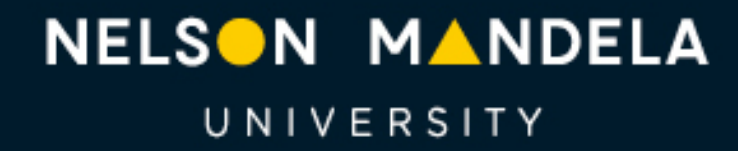

Change the World

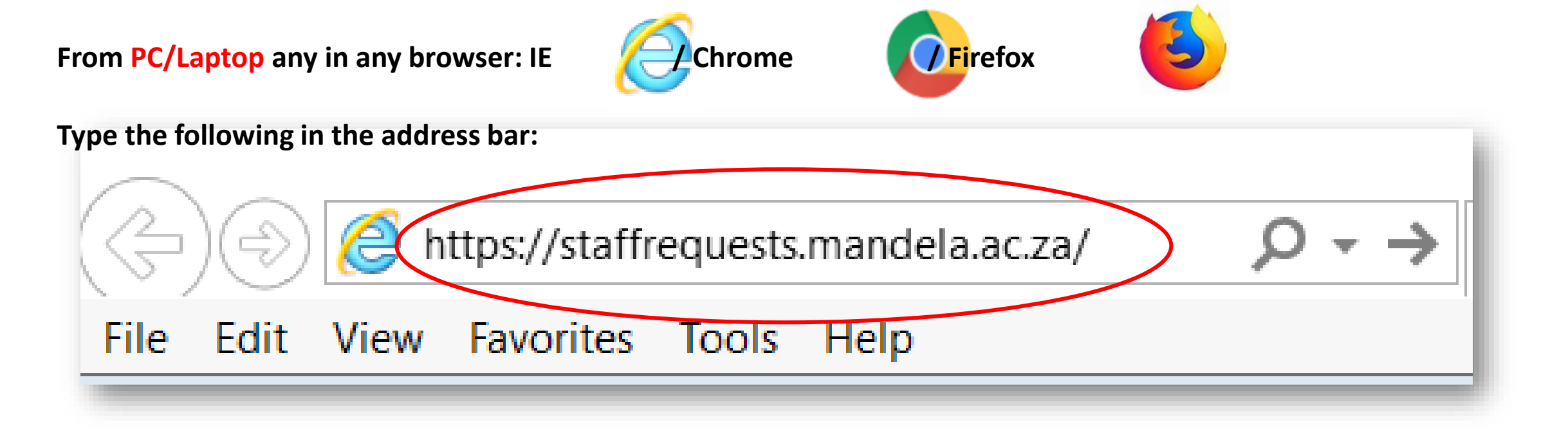

### Using a PC/Laptop: from the staff portal click on the

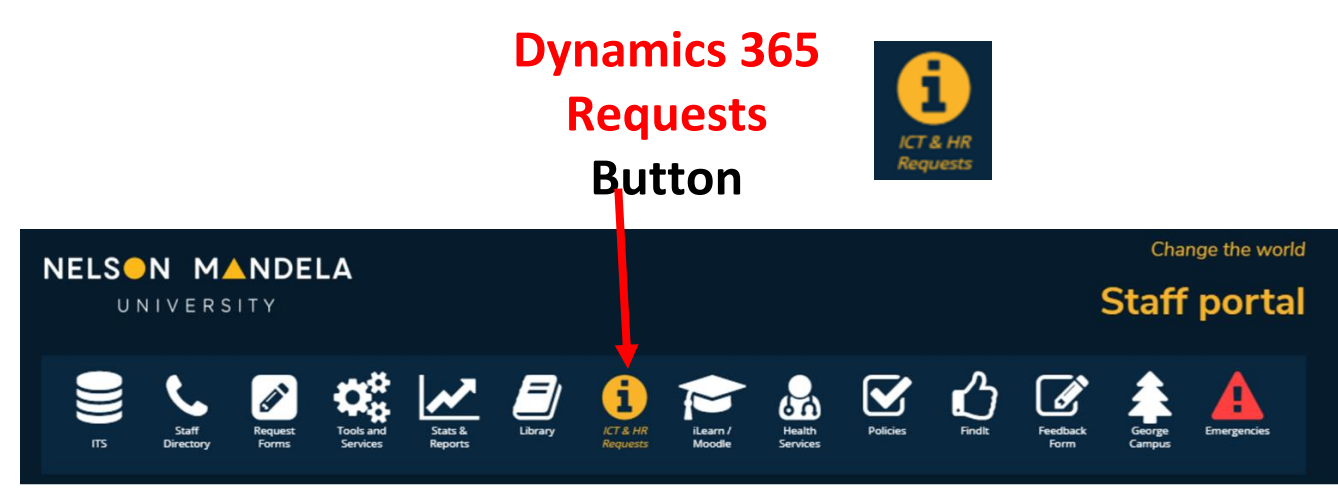

Using a mobile device

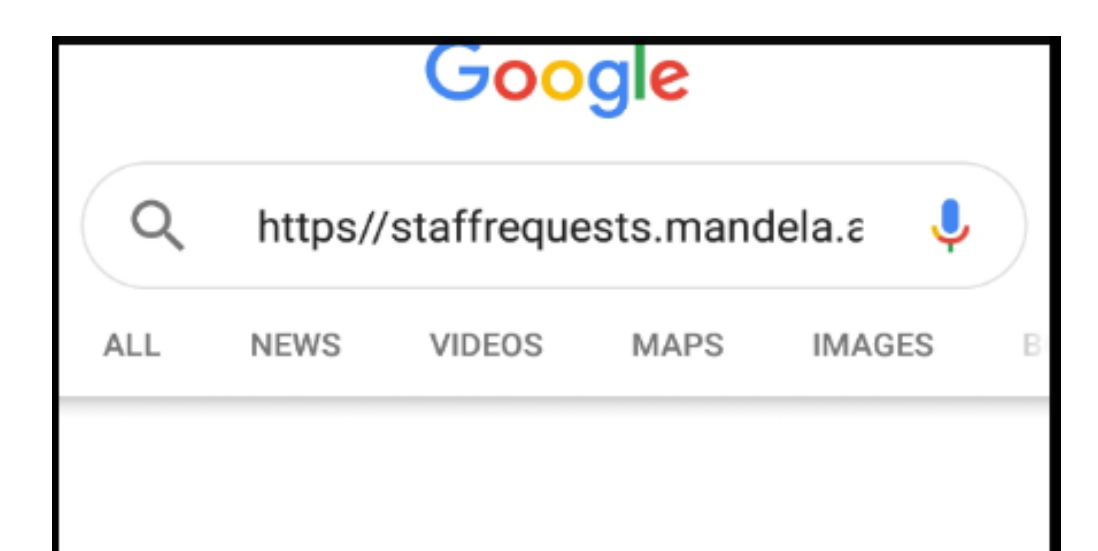

The link will take you to the **Dynamics 365 logon** screen.

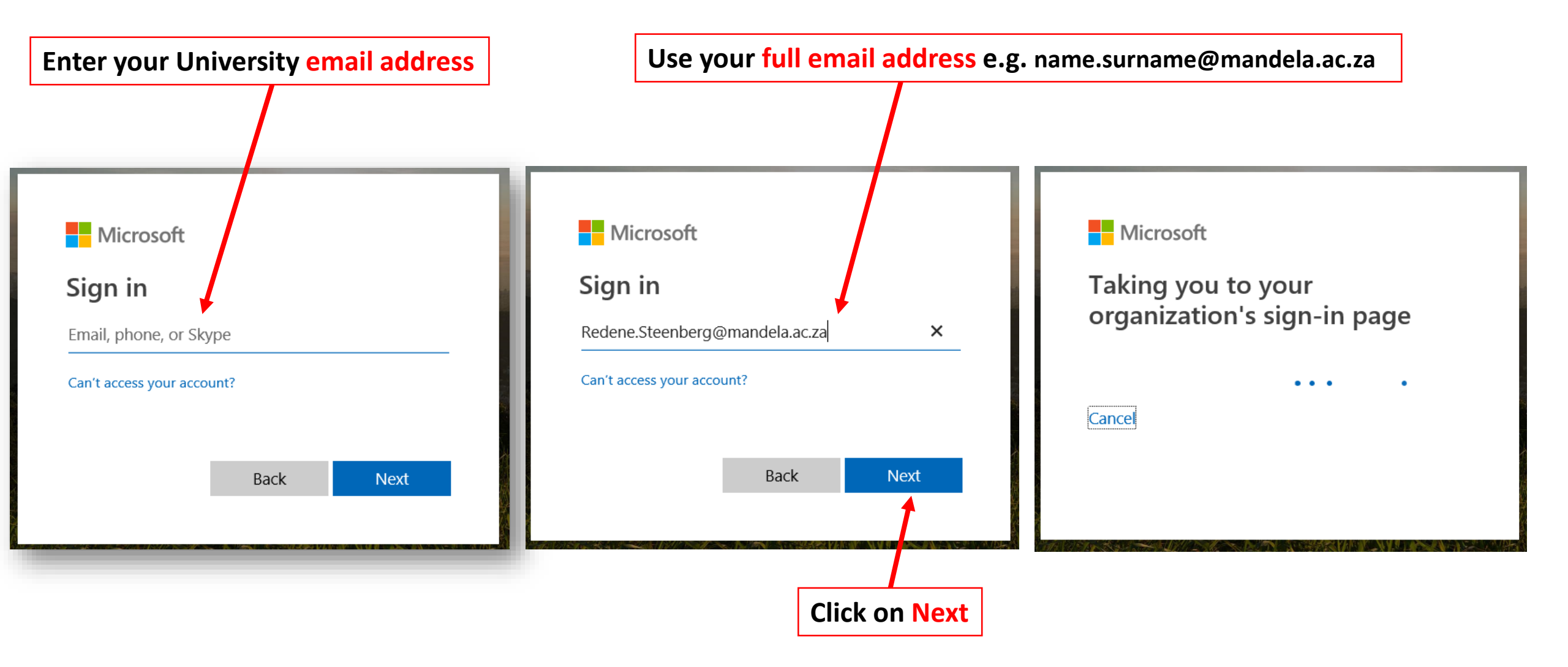

| Enter your Windows login details |     | Use your full logon details Redene@mandela.a |
|----------------------------------|-----|----------------------------------------------|
|                                  |     |                                              |
| Windows Security                 | ×   | Windows Security                             |
| iexplore.exe                     |     | iexplore.exe                                 |
| Connecting to o365fs.ummu.ac.za. |     | Connecting to o365fs.nmmu.ac.za.             |
| User name                        |     | Redene@nmmu.ac.za                            |
| Password                         |     | ••••••                                       |
| Domain: MANDELA                  |     | Domain: nmmu.ac.za                           |
| Remember my credentials          |     | Remember my credentials                      |
| OK Can                           | cel | OK Cancel                                    |
|                                  |     |                                              |
|                                  |     |                                              |
|                                  |     | Click on OK                                  |

## **Dynamics 365 Home Page**

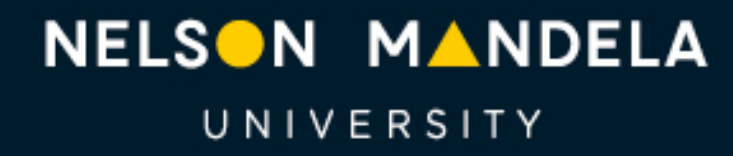

Change the World

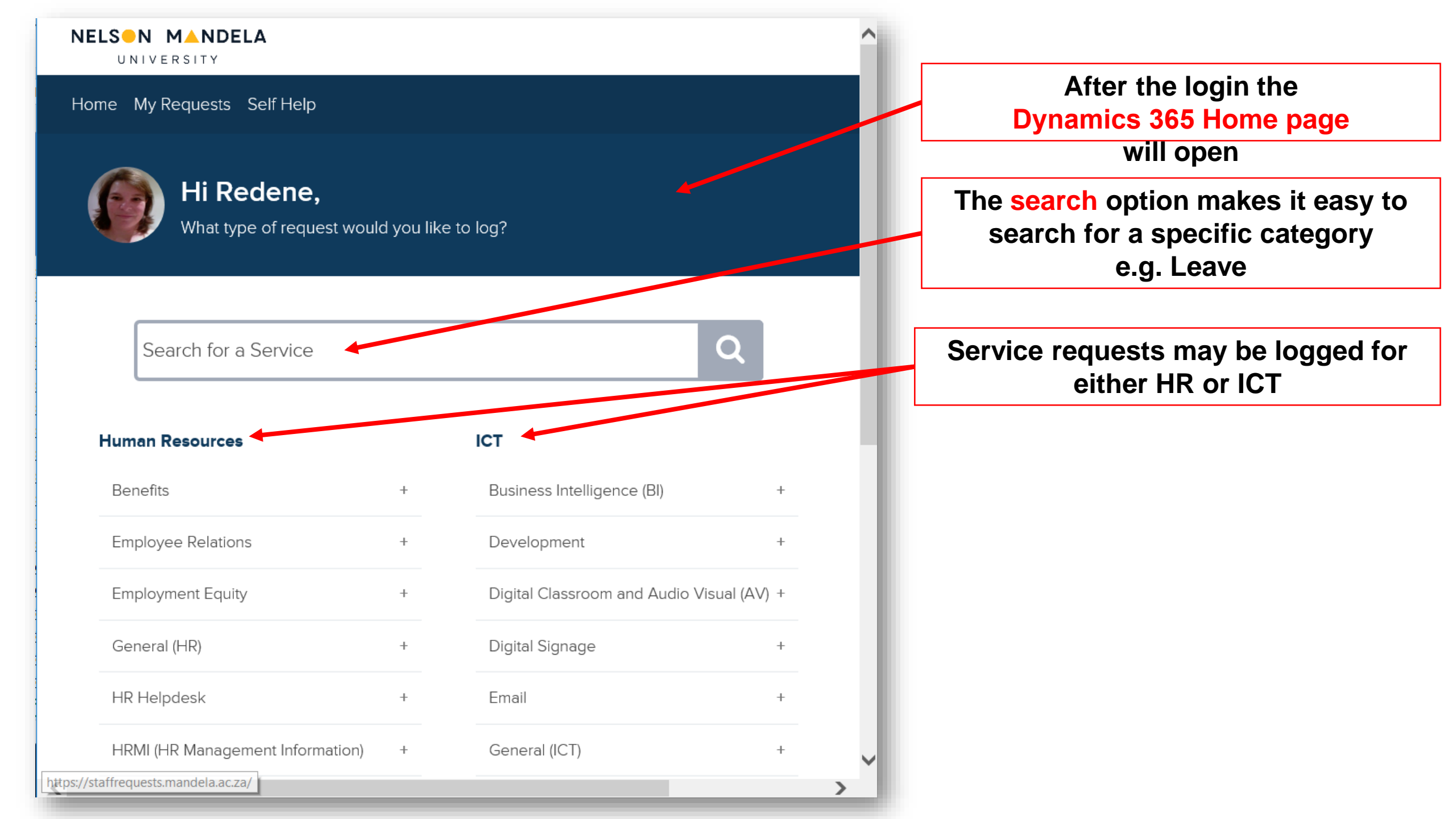

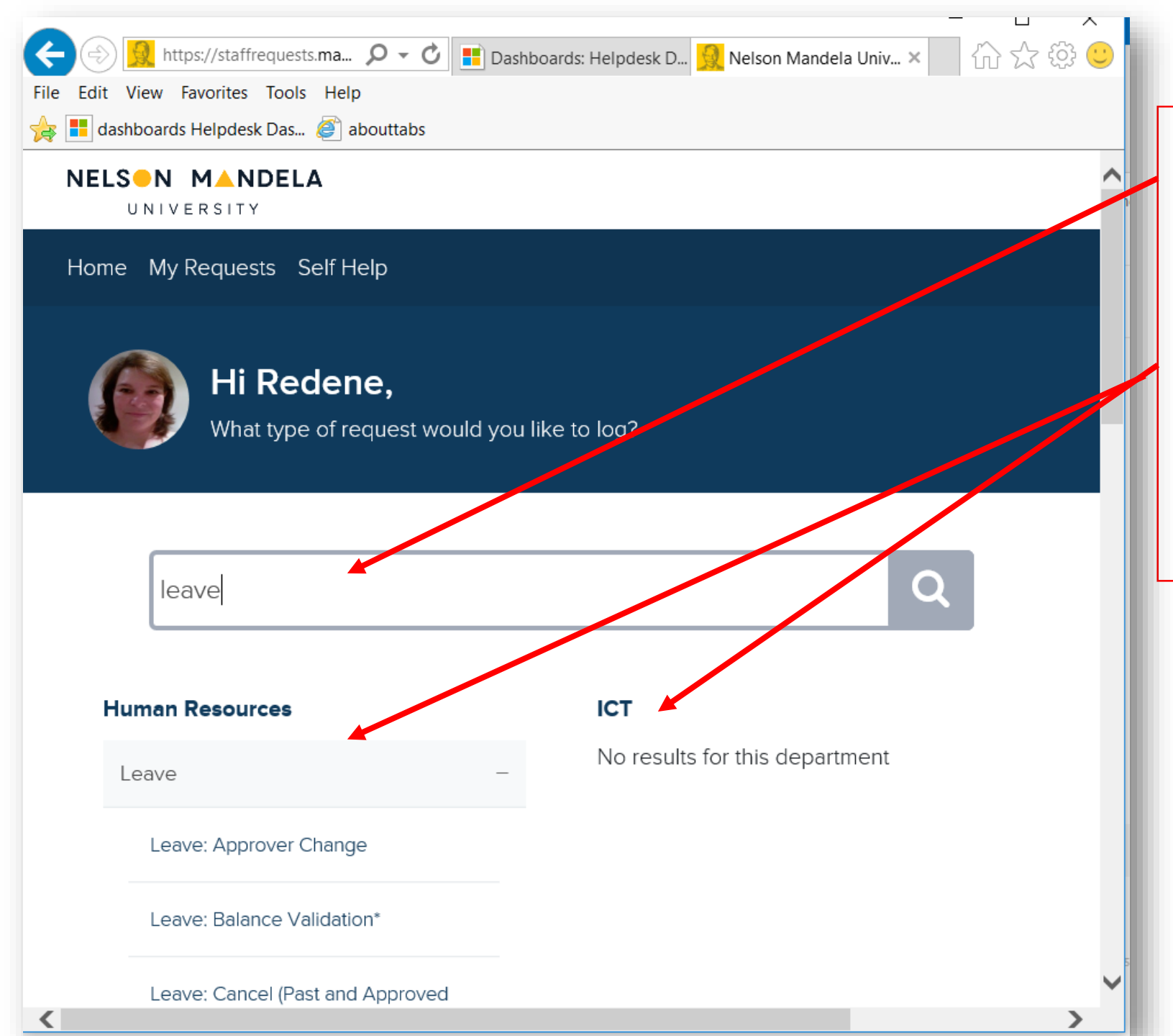

The search option makes it easy to find a category across available departments to log a service request.

### For example:

type leave to find the leave category. The category will show under HR but not under ICT, since it is an HR service. You may search with part of a word e.g. "family" will return "Family Responsibility Leave"

### Human Resources

| Benefits                         | + |
|----------------------------------|---|
| Employee Relations               | + |
| Employment Equity                | + |
| General (HR)                     | + |
| HR Helpdesk                      | + |
| HRMI (HR Management Information) | + |
| Leave                            | + |
| Organisational Development       | + |
| Recruitment Hub                  | + |
| Remuneration                     | + |
| Training and Development         | + |

### Select the + (plus) sign to expand the category and show available options to log a service request.

| HR  | MI (HR Management Information) +                                   |
|-----|--------------------------------------------------------------------|
| _ea | ave –                                                              |
|     | Leave: Approver Change                                             |
|     | Leave: Balance Validation*                                         |
|     | Leave: Cancel (Past and Approved Request)                          |
|     | Leave: Clinic Note for Collecting Medication*                      |
|     | Leave: Half-day Applications (capture manually, error in applying) |
|     | Leave: IoD (injury on duty)*                                       |
|     | Leave: Link Person(s) to Calendar*                                 |
|     | Leave: Maternity/ Adoption*                                        |
|     | Leave: Overtime Leave (in lieu of payment)*                        |
|     | Leave: Policy/ Rule Clarification*                                 |

#### HUMAN RESOURCES

Leave: Half-day Applications (capture manually, error in applying)

On the left side of the form you will find selfhelp articles or available links to assist with the query.

If a service request is still required, continue to enter the details on the right side of the form. This page serves as an FAQ and cases should not be logged where employees can apply themselves.

 where the current balance is 1 day or more, employees may apply for 0,5 days themselves
however, where the current balance is only 0,5 days, the system prevents employees from applying; they need to request Leave Office to do this.

#### What you need to do: self-help

Apply on iEnabler for half day requests where a balance of 1 day or more exists.

What you need to do: log a request

Complete the fields on the right to ensure we have the required information to assist you. Please ONLY log a case where relevant ie • you only have a balance of 0,5 days or less, and cannot apply directly; • you must provide PROOF if required eg sick leave.

**Related Articles** 

Leave FAQs

### Submission Form

#### Request Subject

Leave: Half-day Applications (capture manually, error in applying) -

I have checked eligibility (and cannot apply on iEnabler)

Select an Option

Provide the employee number (of the person taking the half day)?

Specify which leave category this must be debited against

Select an Option

Submit

Description

On the right side of the form you may enter the details to log a service request.

Complete all the fields on the submission form to enable the relevant HR team to attend to the service request.

.

Select Submit to log the service request.

| Submission Form                                                                    | O Saving Reque           | Dynamics 365 will save the request and provide a case   |
|------------------------------------------------------------------------------------|--------------------------|---------------------------------------------------------|
| Request Subject                                                                    |                          | number and a link to follow                             |
| Leave: Half-day Applications (capture manually, error in applying) - Redene Steenł |                          | the progress of the case.                               |
| I have checked eligibility (and cannot apply on iEnabler)                          |                          |                                                         |
| 1. My balance is 0,5 days and Leave Office must manually load it                   |                          |                                                         |
| Provide the employee number (of the person taking the half day)?                   |                          | NELSON MANDELA<br>UNIVERSITY                            |
| 25468                                                                              | Enter the details of the | Home My Requests Self Help                              |
| Specify which leave category this must be debited against                          | request.                 |                                                         |
| Non-accumulative                                                                   |                          | Thanks for your Request                                 |
| Description                                                                        |                          |                                                         |
| I want to take a half-day on Friday 7 June.                                        |                          | Your Case Number                                        |
|                                                                                    |                          | CAS-235359-C6N1R5                                       |
|                                                                                    | J                        |                                                         |
| li                                                                                 |                          | You can follow the progress of your <b>request here</b> |
| Submit the                                                                         |                          |                                                         |
| request to HR.                                                                     |                          |                                                         |

### Sample email with case number that will be received after the request is logged.

NoReply

Steenberg, Redene Mrs (Summerstrand South Campus)

Nelson Mandela University - New Case Logged CAS-235359-C6N1R5 CRM:0001702

Hi Redene,

Please be advised that a case has been opened in response to your request. The details are as follows:

Reference Number: CAS-235359-C6N1R5 Date Opened: 5/3/2019 9:31 AM Category: Leave: Half-day Applications (capture manually, error in applying) Title: Leave: Half-day Applications (capture manually- error in applying) - Redene Steenberg Description: I want to take a half-day on Friday 7 June

Progress on this request will be communicated via email.

Regards, Nelson Mandela University

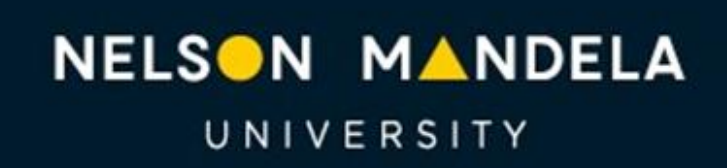

Change the World

mandela.ac.za

PLEASE NOTE: This email was sent from an unattended mailbox, do not reply to this email.

# **Tracking My Requests**

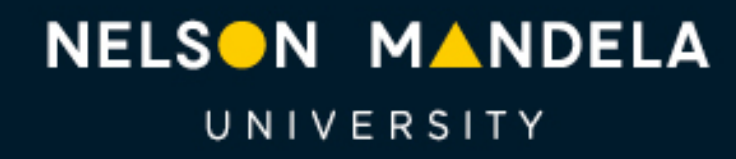

Change the World

#### NELSON MANDELA

UNIVERSITY

#### Home My Requests Self Help

Home > Leave: Half-day Applications (capture manually- error in applying) - Redene Steenberg

#### HUMAN RESOURCES

Leave: Half-day Applications (capture manually- error in applying) - Redene Steenberg

| Details                                                                               |                   |  |  |  |
|---------------------------------------------------------------------------------------|-------------------|--|--|--|
| Request Number                                                                        | CAS-235359-C6N1R5 |  |  |  |
| Request Date                                                                          | 2019-05-03        |  |  |  |
| Assigned To                                                                           | HR Leave          |  |  |  |
| Request Title                                                                         |                   |  |  |  |
| Leave: Half-day Applications (capture manually- error in applying) - Redene Steenberg |                   |  |  |  |
| I have checked eligibility (and cannot apply on iEnabler)                             |                   |  |  |  |

2. My balance is 1 day or more and I will NOT log a request; I will apply through iEnabler

Provide the employee number (of the person taking the half day)?

25468

Specify which leave category this must be debited against

Non-accumulative

**Request Description** 

I want to take a half-day on Friday 7 June

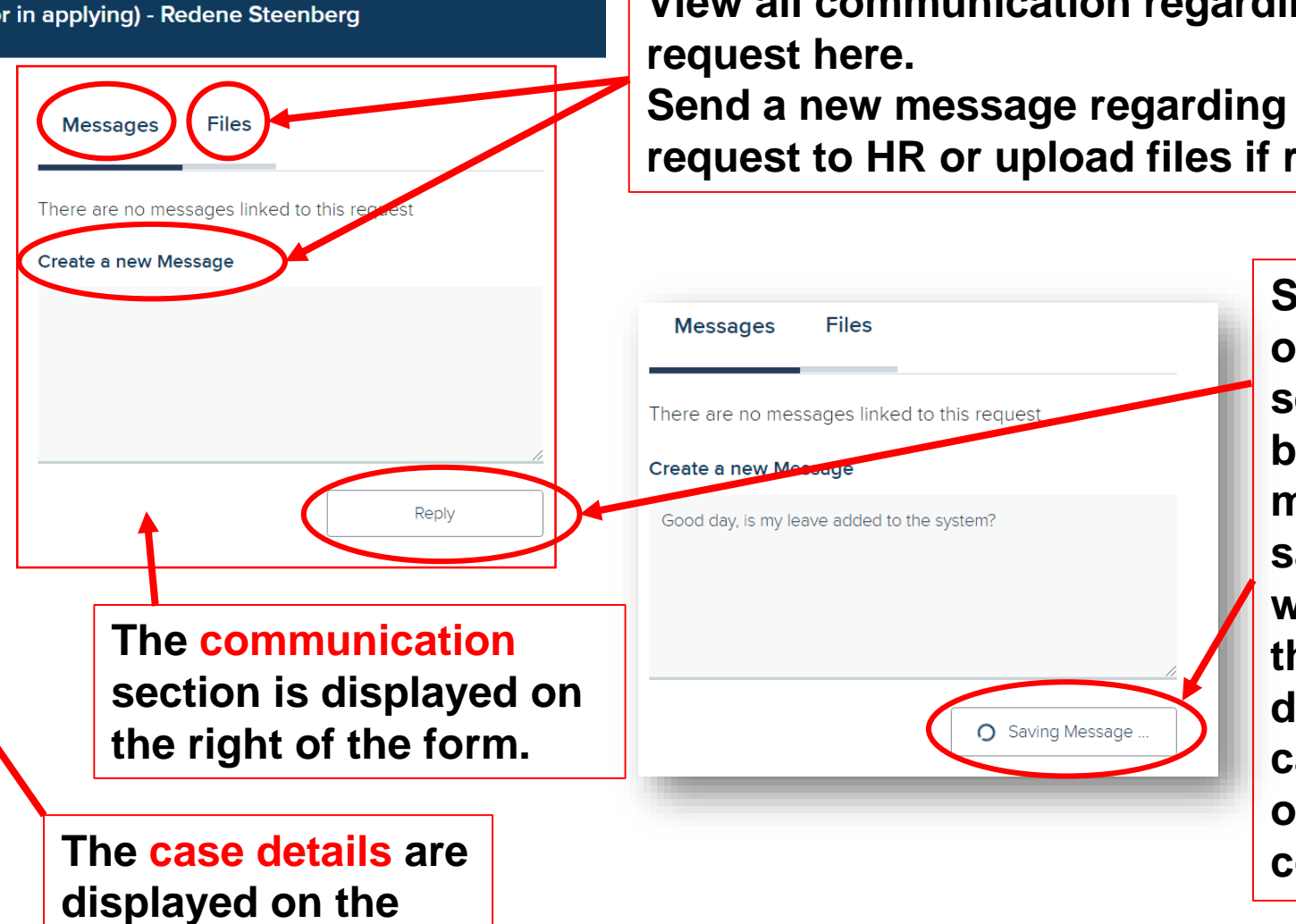

(O)) Redene Steenberg

left side of the form.

To view the service request click on the link or go to My Requests

View all communication regarding the service

Send a new message regarding the service request to HR or upload files if required by HR.

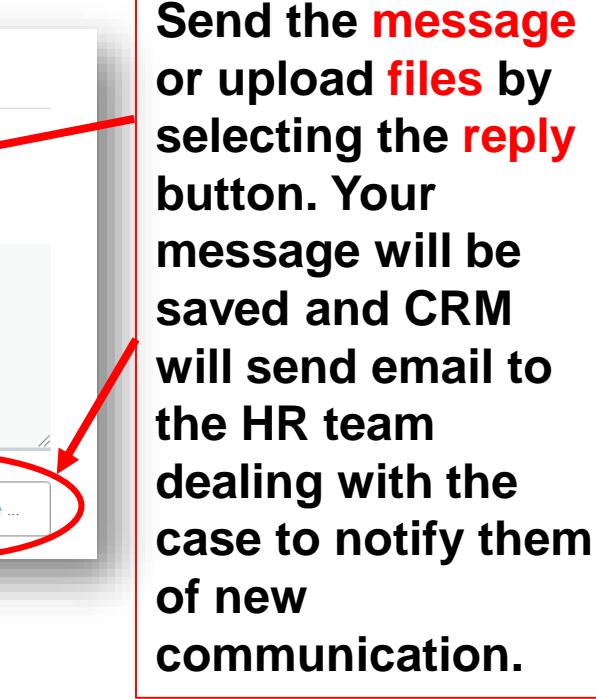

Nelson Mandela University - Message related to case: CAS-235359-C6N1R5 CRM:0001801

Good Day,

This is a message from regarding your case with reference number: CAS-235359-C6N1R5

Steenberg, Redene Mrs (Summerstrand South Campus)

HI Redene, thanks, This test shows what an HR reply looks like.

Redene Steenberg

Regards, Nelson Mandela University

NoReply

NELSON MANDELA

Change the World

mandela.ac.za

You will receive an email notification

as well as a notification on the

**Dynamics 365 portal when HR** 

responds to the message.

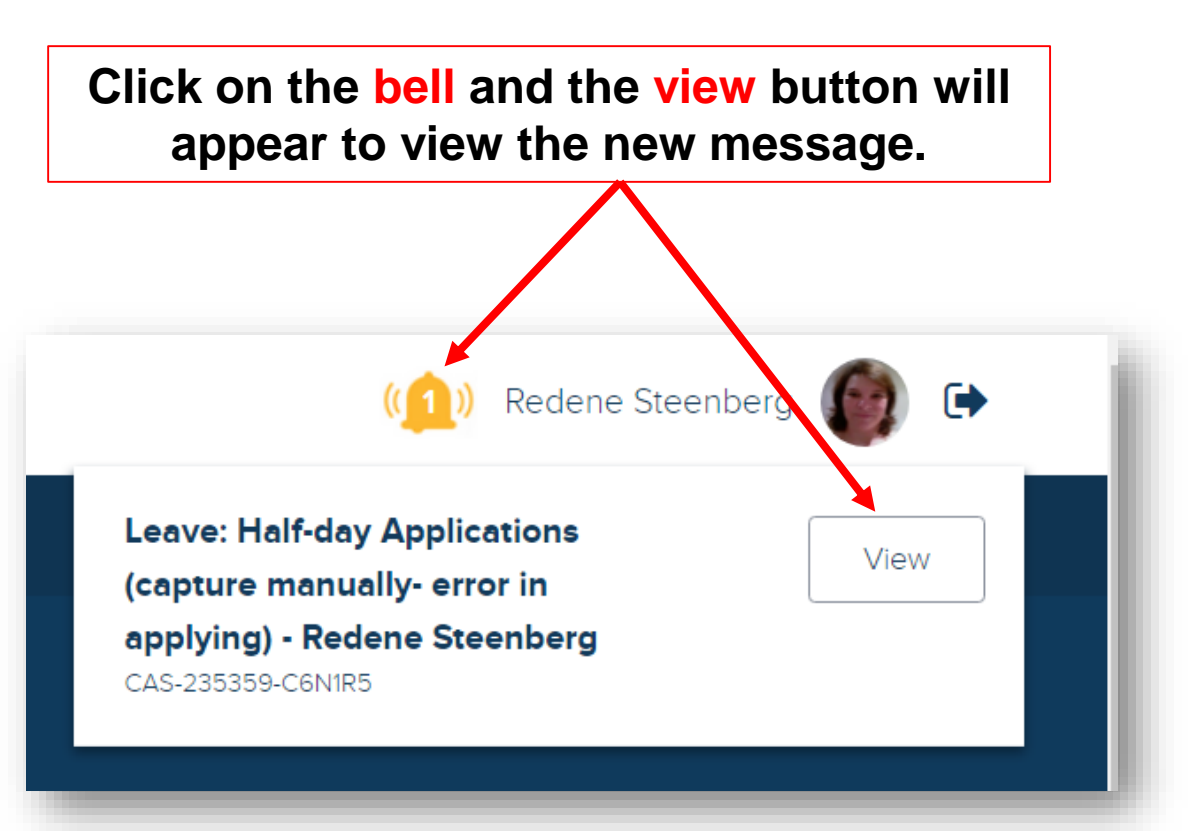

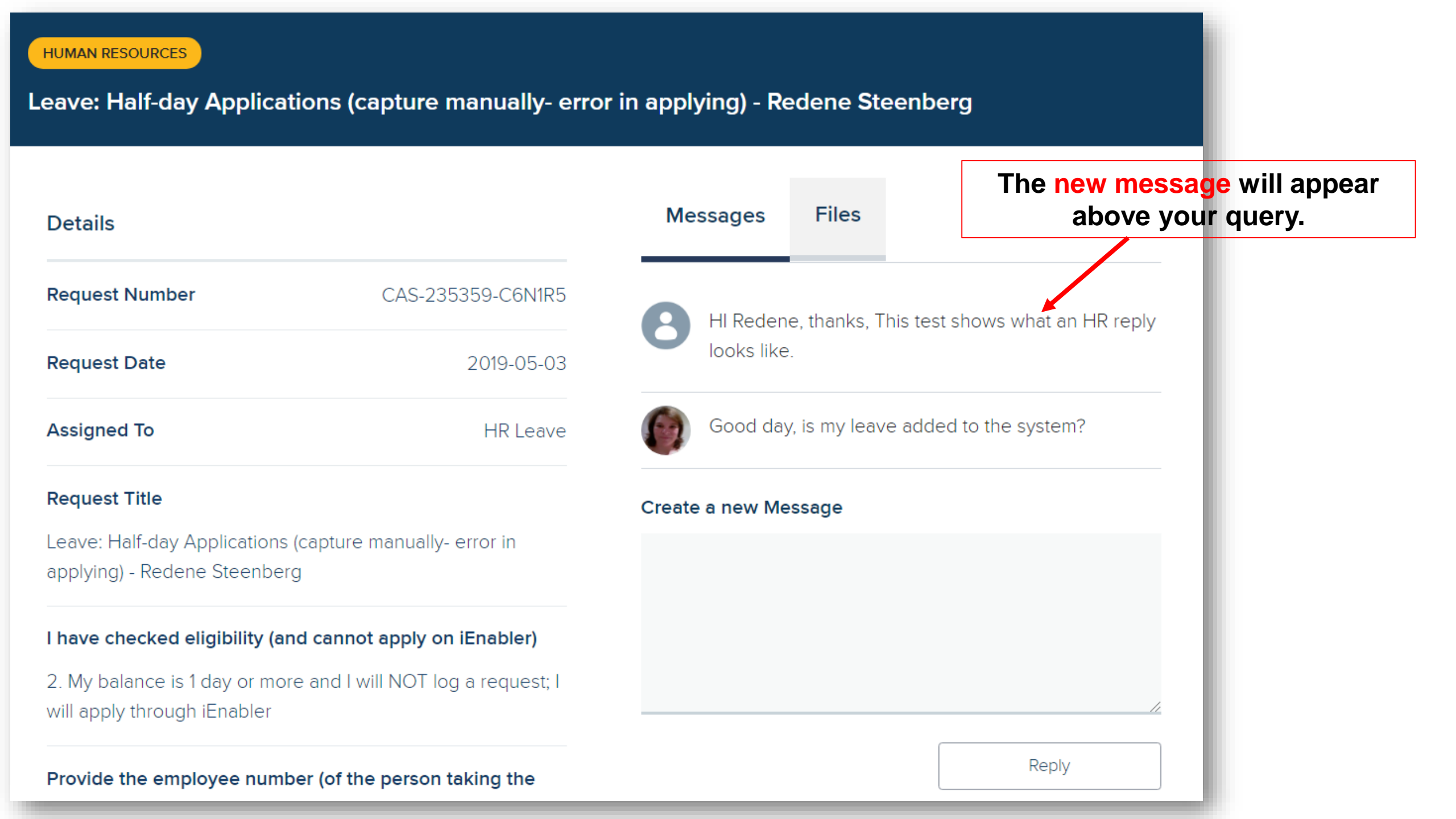

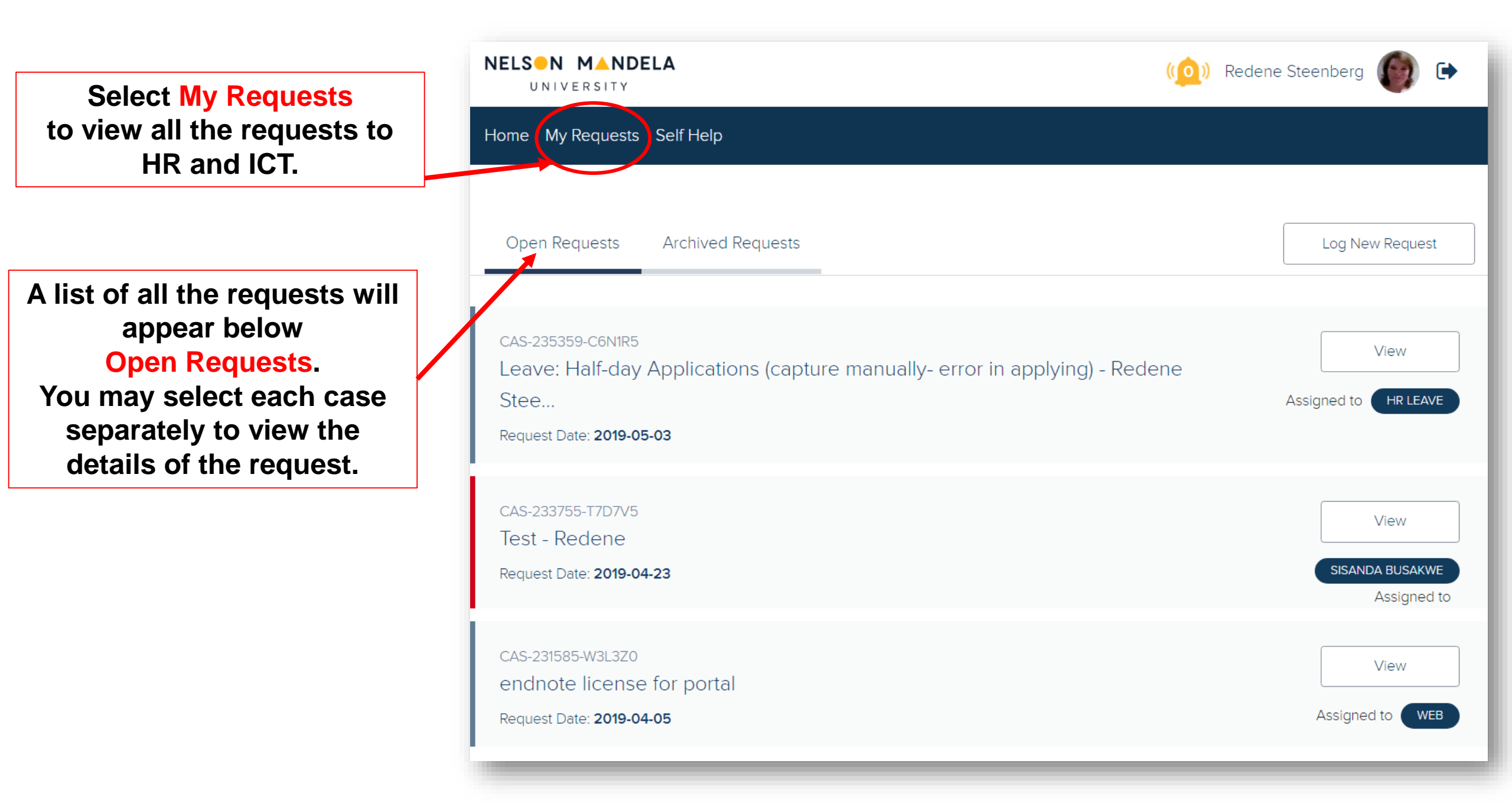

## Self Help

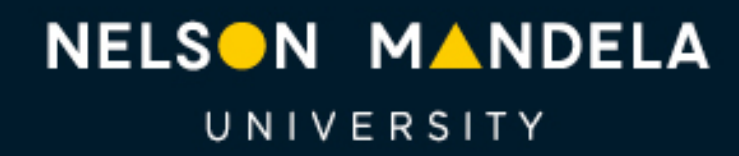

Change the World

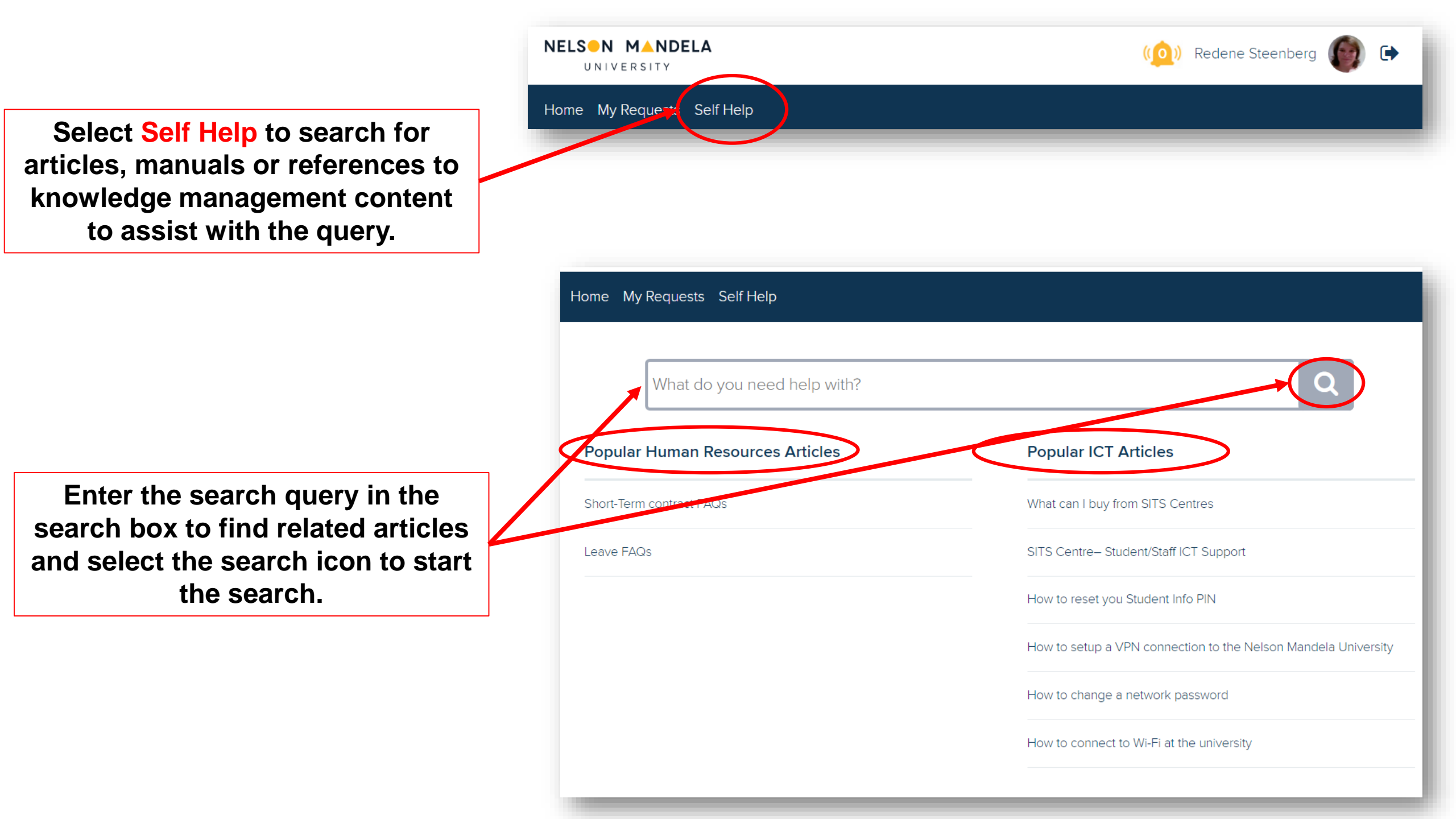

## **Satisfaction survey**

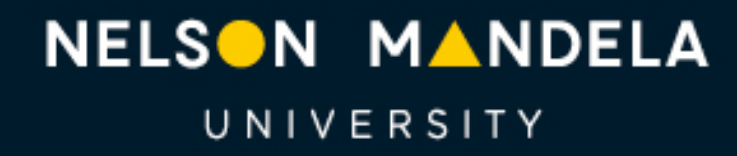

Change the World

| NoReply   Nelson Mandela University Satisfaction Survey CRM:0001836   Fri 03 May 2019 11:16 AM   74 K     Good Day, Nelson Mandela University Satisfaction Survey        | B                                           |
|----------------------------------------------------------------------------------------------------|---------------------------------------------|
| NoReply Steenberg, Redene Mrs (Summerstrand South Campus)                                                                                                    |                                             |
| Nelson Mandela University Satisfaction Survey CRM:0001836   Good Day.                                                                                                    | When the case is resolved by the HR         |
| Nelson Mandela University Satisfaction Survey                                                                                                    | team, an email will be received to rate the |
| Your feedback helps us to provide better service. Please take a minute to complete a short satisfaction survey based on your experience with the following service case: | services.                                   |
| Technical Attendant: HR Leave<br>Case Number: CAS-235359-C6N1R5                                                                                                    | Click on the link to                        |
| Please click here to complete the satisfaction survey .                                                                                                    | rate the service based                      |
| Regards,<br>Nelson Mandela University                                                                                                    | for this case.                              |
|                                                                                                    |                                             |
|                                                                                                    |                                             |
| UNIVERSTIY mandela.ac.za                                                                                                    |                                             |
| PLEASE NOTE: This email was sent from an unattended mailbox, do not reply to this email.                                                                                 |                                             |

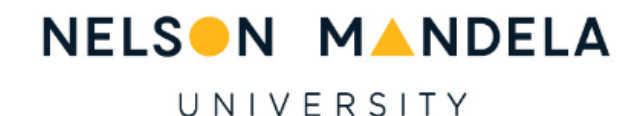

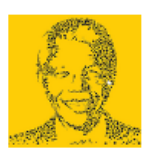

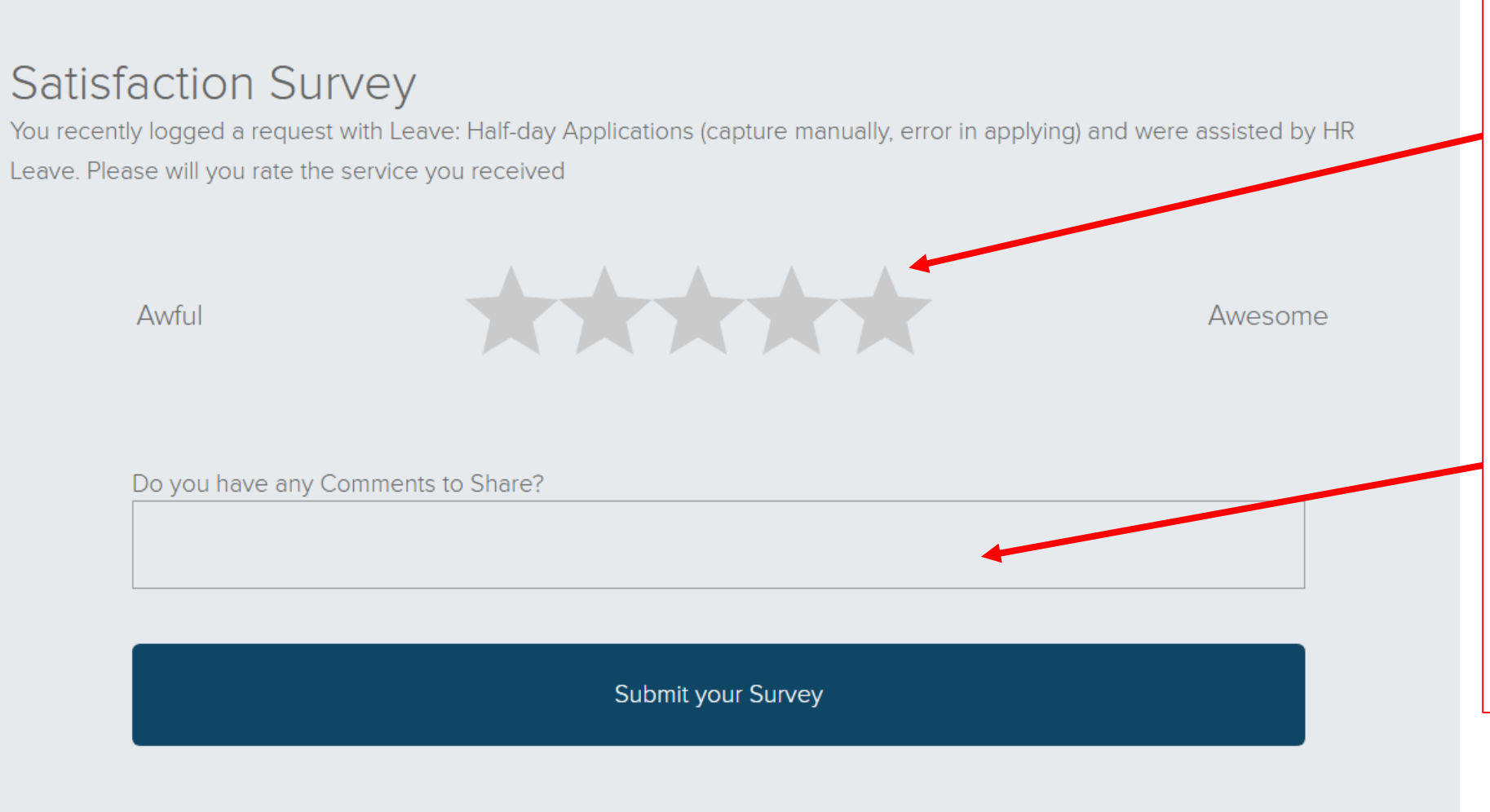

Depending of the service received with this case, you may rate from Awful (1 star) to Awesome (5 stars). Simply move the mouse pointer over the stars to select the satisfaction level with regard to the service received.

It is not compulsory to leave a comment, but you are welcome to share a comment with us.

## NELSON MANDELA

UNIVERSITY

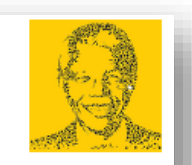

## Satisfaction Survey

You recently logged a request with Leave: Half-day Applications (capture manually, error in applying) and were assisted by HR Leave. Please will you rate the service you received

Awful

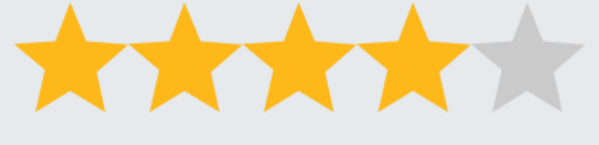

Awesome

Do you have any Comments to Share?

Thank you for prompt service received

Submit your Survey

Please note that you may only submit your survey once.

After you have rated the service you may submit your survey.

## ENJOY THE NEW EXPERIENCE OF LOGGING A REQUEST on Dynamics 365

For any technical assistance please call the ICT Helpdesk at X3000 or email Helpdesk@mandela.ac.za

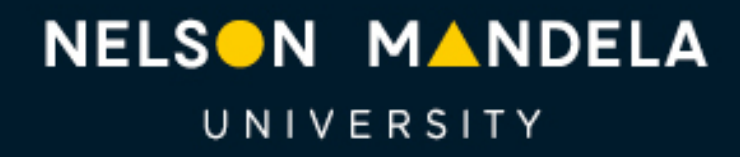

Change the World